Ver.: 002\_PS Datum: 22.02.2022

# NEX APP

NEX

# Anleitung zum Einschalten und Einstellen des Tages- und Wochenbetriebsplans

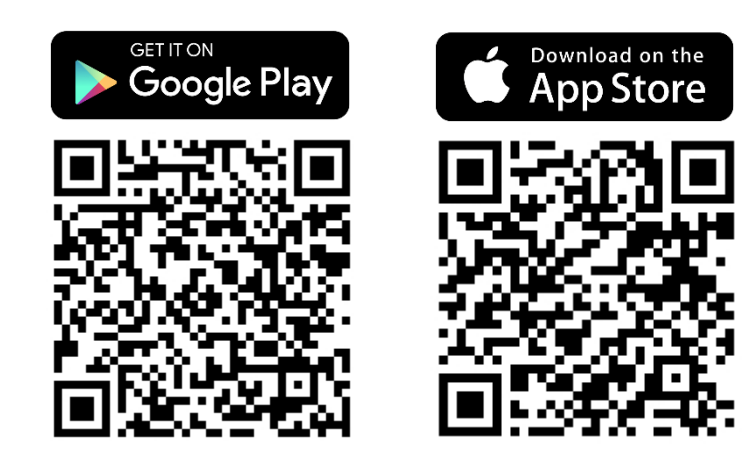

<sup>\*</sup> Diese Anleitung basiert auf dem IOS-System. Bei Android können kleine Unterschiede auftreten.

Ver.: 002\_PS Datum: 22.02.2022

### Schritt 1: Um die Einstellung zu beginnen, tippen Sie auf das Betriebsplan-Symbol -

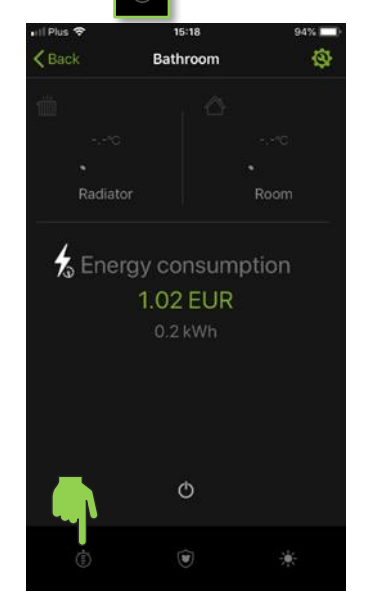

# Schritt 4: Geben Sie die Heizzeit an.

O- Beginn

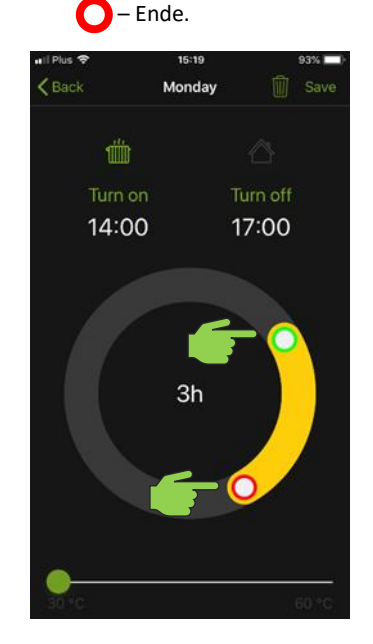

Schritt 2: Für jeden Wochentag sind 3 Zeitzonen verfügbar. Wählen Sie eine der Zonen aus.

NEX

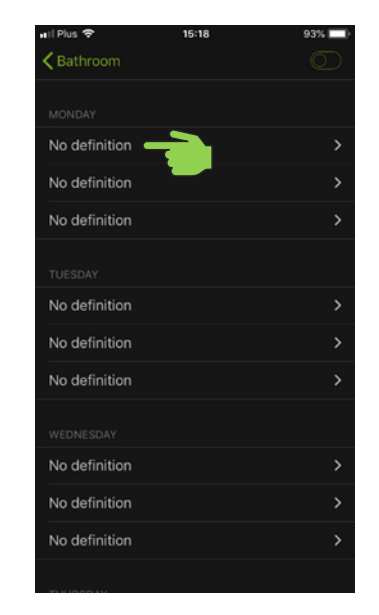

Schritt 5: Bestimmen Sie die Zieltemperatur:

### 30-60°C für den Heizkörper und 17-24°C für den Raum.

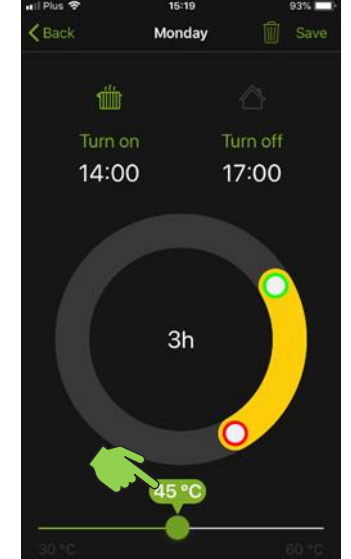

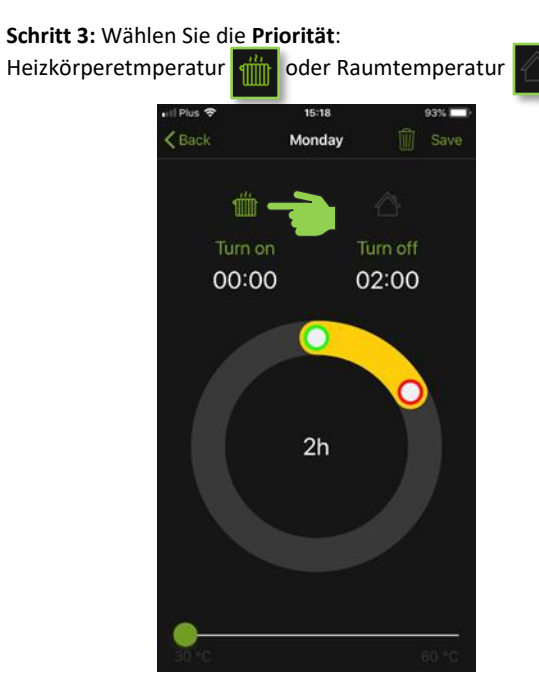

Schritt 6: Speichern Sie Ihre Einstellungen, indem Sie auf die Schaltfläche **Speichern** klicken.

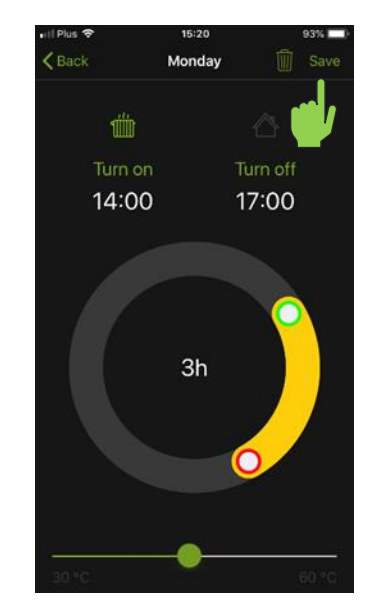

Ver.: 002\_PS Datum: 22.02.2022

### Schritt 7: Drücken Sie das Symbol,

### um das Betriebsplanprogramm zu aktivieren.

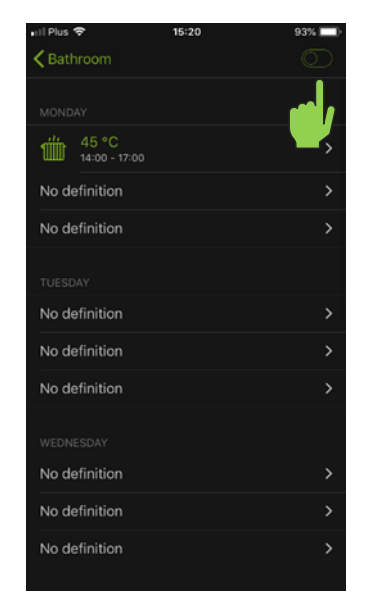

# Schritt 7: Drücken Sie das Symbol

um das Betriebsplanprogramm zu deaktivieren.

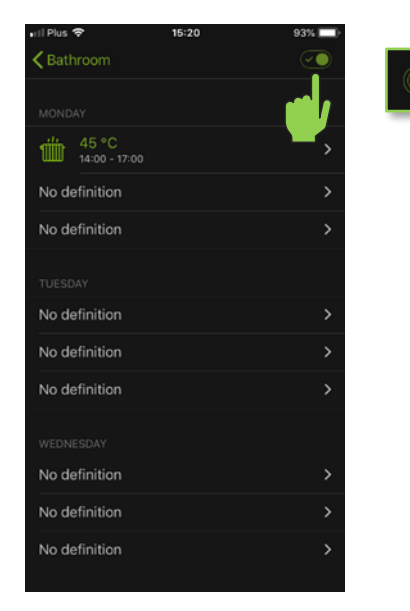

Schritt 8: Das Programm wurde eingerichtet und aktiviert, der Heizgerät arbeitet nun nach dem Betriebsplan.

NEX

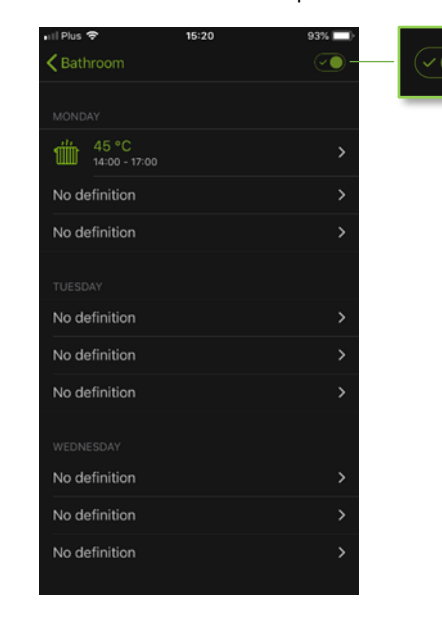

Schritt 9: Der Heizstab zeigt den planmäßigen Betrieb durch Blinken der LED-Leuchte der Ein/Aus-Taste an.

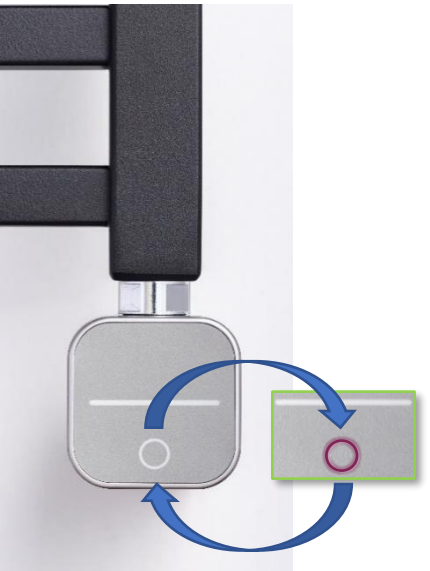